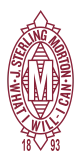

## Family access to view fees and make payments

- Families must login the web version of Skyward (not mobile app). Fee Management <u>cannot</u> be view through the mobile app.
- Families must use PARENT login to view the "Make Payment" tab, not STUDENT login. If you login with your child's username, families will only be able to see the *View Fee, View Payments and View Totals*.

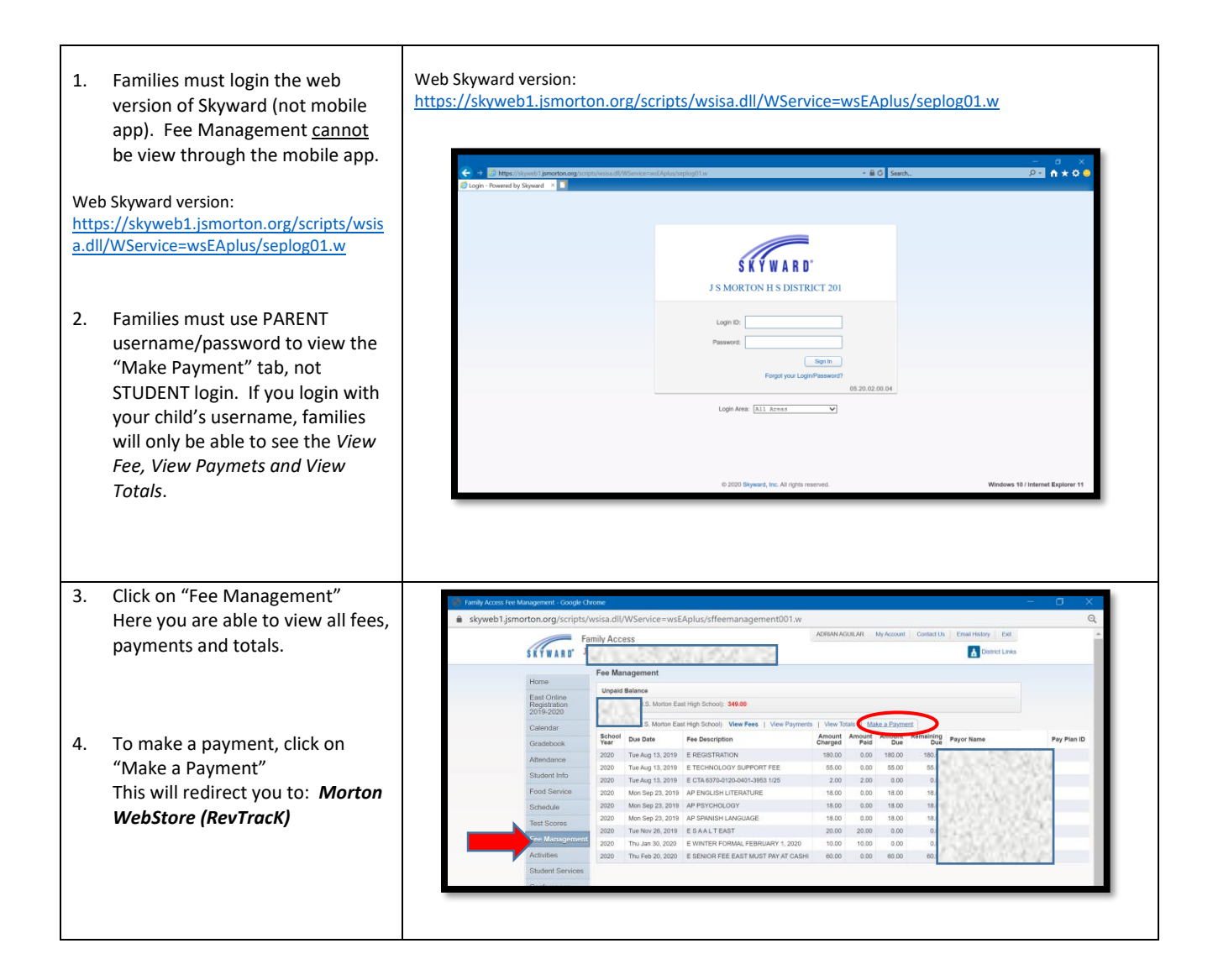

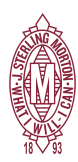

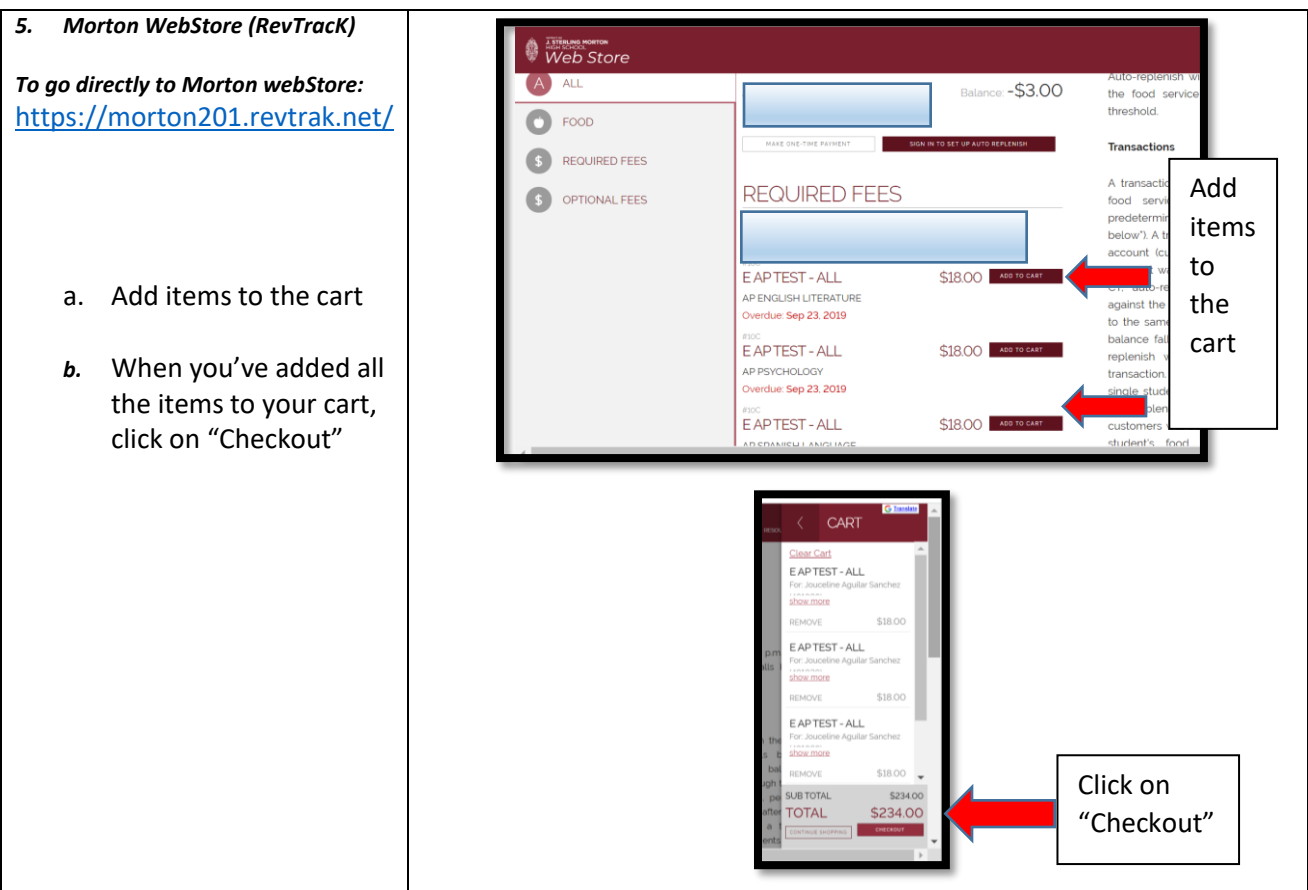